## February 20, 2004

## Fast-Class File

SmartOffice

Volume Nine: Letter Usage Report

To use the Letter Usage Report, open Form Letter Maintenance.

- Select Marketing in the Main Menu then click Form Letter Maintenance.
- Enter search criteria in the **Search Form Letters** screen for the selected form letter.
- Click Search.

| 🚰 SmartOffice Web Page Dialog         |                 |   |  |  |  |  |  |
|---------------------------------------|-----------------|---|--|--|--|--|--|
| Search Form Letters                   |                 |   |  |  |  |  |  |
| Title                                 |                 |   |  |  |  |  |  |
| Keyword                               |                 | - |  |  |  |  |  |
| Purpose                               | All             | - |  |  |  |  |  |
| Include These Document Types          |                 |   |  |  |  |  |  |
| Form Letters<br>Labels<br>Templates   | Headers/Footers |   |  |  |  |  |  |
| <b>Search</b><br>© 2000-2003 E-Z Data | Add Close       |   |  |  |  |  |  |

- SmartOffice will display a summary list of all form letters meeting your search criteria.
- Tag the selected form letter.
- Click the Form Letter Usage Report button in the toolbar.

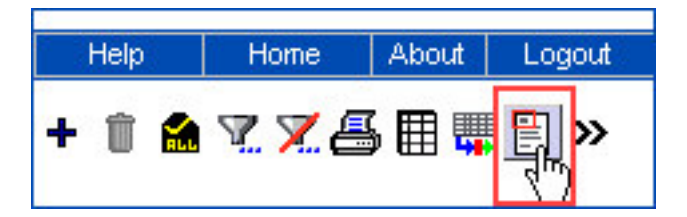

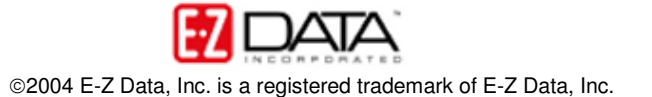

• Enter criteria for the Form Letter Usage Report in the Form Letter Usage Report screen.

| 🔮 SmartOffice Web Page Dialog 🛛 🗙                                                                                                    |  |                                                                                                    |
|----------------------------------------------------------------------------------------------------|--|----------------------------------------------------------------------------------------------------|
| Form Letter Usage Report                                                                                                    |  | Use the <b>Pick a Date</b><br>buttons to select a date<br>range for your report.<br>If no dates are entered,<br>SmartOffice will generate<br>a report displaying a list<br>of all contacts who have<br>ever received the<br>selected form letter. |
| This function shows a list of all contacts that the<br>current form letter was mailed to within the<br>specified date range.<br>If you do not specify a date range, the system<br>will list all letters for all contacts. |  |                                                                                                    |
| Enter Date Range for Form Letter Usage Report From To                                                                                                    |  | Use the <b>Add to Set</b> button<br>to add the contacts who<br>have received the selected<br>form letter to a set of your<br>choice.<br>If you choose not to select                                                                               |
| OK Add to Set Cancel<br>© 2000-2003 E-Z Data, Inc. All rights reserved.                                                                                                    |  | a set in the Form Letter<br>Usage Report screen,<br>contacts can be added to a<br>set from within the Form<br>Letter Usage Report.                                                                                                    |

- After entering criteria for the Form Letter Usage Report, click **OK**.
- The Form Letter Usage Report will display a list of all contacts who were sent the selected from letter and when the form letter was printed.

| Letter Sent from Sunday February 01, 2004 to Tuesday February 17, 2004 |                    |                       |           |                         | 🏫 🎸 🎒 🔣 📩 |
|------------------------------------------------------------------------|--------------------|-----------------------|-----------|-------------------------|-----------|
| 1                                                                      | Contact Name       | Printed On            | Keyword   | Letter Title            |           |
|                                                                        | Adams, William     | 02/12/2004<br>12:58PM | Marketing | Annual Review<br>Letter |           |
|                                                                        | Anderson, Jerry    | 02/12/2004<br>12:58PM | Marketing | Annual Review<br>Letter |           |
|                                                                        | Alexander, Sherman | 02/12/2004<br>12:58PM | Marketing | Annual Review<br>Letter |           |
|                                                                        | Arreita, Amy       | 02/12/2004<br>12:58PM | Marketing | Annual Review<br>Letter |           |

From within the Form Letter Usage Report, contacts can be tagged and added to set using the **Add to Set** button.

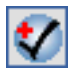

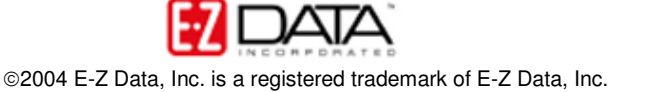